# Guía A4 – Configuración del servicio iSCSI en el datastore ds01

### Contenido

| GUÍA A4 – CONFIGURACIÓN DEL SERVICIO ISCSI EN EL DATASTORE DS01           | 1  |
|---------------------------------------------------------------------------|----|
| Contenido                                                                 | 1  |
| Aspectos didácticos.                                                      | 1  |
| a. Objetivo:                                                              | 1  |
| b. Software necesario                                                     | 1  |
| I. DESCRIPCIÓN DEL ESCENARIO DE LA GUÍA                                   | 2  |
| II. SOLUCIÓN AL DESAFÍO DEL ESCENARIO DE LA GUÍA                          | 4  |
| 1. PASOS PARA CREAR UN RECURSO COMPARTIDO POR ISCSI                       | 4  |
| Paso 0 – Pasos previos                                                    | 4  |
| Paso 1 - Ingresar a configurar los parámetros del servicio iSCSI          | 4  |
| Paso 2 – Configurar las opciones del Servidor                             | 4  |
| Paso 3. Creación de los usuarios CHAP en lado de servidor iSCSI           | 5  |
| Paso 4. Creación de portales                                              | 7  |
| Paso 5 – Definir las reglas de acceso para los iniciadores                | 8  |
| Paso 6 – Crear target y asociar ID de portal e ID de usuario CHAP         | 9  |
| Paso 7 – Crear medio a compartir                                          | 10 |
| Paso 8 – Asignar los LUN en los target                                    | 12 |
| Paso 9 – Iniciar servicio iSCSI                                           | 13 |
| 2. Pasos para probar la conectividad del servidor iSCSI                   | 17 |
| Paso 1 Probar que exista comunicación entre los dos equipos               | 17 |
| Paso 2 Verificar que el servicio iSCSI esté ejecutándose en el target     | 17 |
| Paso 3 Comprobar el socket de escucha del portal miPortal01               | 17 |
| Paso 4 Crear un MV en VirtualBox y utilizar su el cliente iSCSI           | 17 |
| Paso 4 Crear una conexión desde equipo Windows 10 Profesional o eterprise | 19 |
| ANEXOS                                                                    | 21 |
| A. Comandos de ayuda                                                      | 21 |

### Aspectos didácticos.

## a. Objetivo:

Configurar el protocolo iSCSI en el servidor FreeNAS de manera que se tengan un portal con tres target y cada target ofrece un LUN, utilizando la autenticación CHAP de un solo sentido.

### **b.** Software necesario

Para esta práctica se utilizará el siguiente software.

- Un equipo o una MV con dos tarjetas de red con un lagg (de preferencia) ejecutando FreeNAS con 8 GB de memoria RAM
- Si es MV, definir si utilizará la red NAT o el modo bridge con una interfaz lopback o interfaz Ethernet.
- Un RAIDZ o (RAID 1+0) formado por cuatro discos duros tipo iSCSI. (de preferencia), con al menos 130 GiB de espacio disponible.
- Tres volúmenes tipo Zvol de 50 GiB, 50GiB y 30 GiB respectivamente
- VMware Workstaion Profesional (De preferencia) o Oracle VirtualBox en su versión más reciente, si no se cuenta con el equipo físico (No se necesita virtualización anidada aquí)

# I. Descripción del escenario de la guía.

La EMPRESA Y ha contratado los servicios profesionales de vuestro equipo para realizar las siguientes tareas:

- Instalar y configurar un servidor iSCSI (Target iSCSI) con FreeNAS.
- Configurar un portal que publique un target con dos LUN: uno con 8 GB y el segundo con 6 GB.
- Incrementar la seguridad del acceso a los dos LUN utilizando el cifrado de la conexión de los iniciadores (clientes iSCSI) con el protocolo CHAP.
- Aplicar las especificaciones del cuadro 1 y 2

En la EMPRESA Y se tienen las siguientes condiciones:

- Una red LAN de alta velocidad (1 GBps) para la la red.
- Un router con salida a Internet y los servicios de infraestructura DNS y DHCP para la red 192.168.50+Y.0 (Si es por la modalidad NAT)
- Un equipo físico para el Datastore01 con FreeNAS con las siguientes especificaciones (o una Máquina virtual)
  - Dos tarjetas de red de 1 GBps
  - Cuatro discos SCSI o SATA de 10 GB y 10K rpm

En la figura 1 se ilustra la implementación del servicio iSCSI, en donde, el target tendrá la capacidad de brindar servicio a dos clientes iSCSI. El iniciador01 será un hipervisor XCP-ng con el nombre hiper01 y el iniciador02 será otro hipervisor XCP-ng con el nombre hiper01 y el iniciador02 será otro hipervisor XCP-ng con el nombre hiper02 será otro hipervisor XCP-ng con el nombre hiper01 y el iniciador02 será otro hipervisor XCP-ng con el nombre hiper01 y el iniciador02 será otro hipervisor XCP-ng con el nombre hiper02 será otro hipervisor XCP-ng con el nombre hiper01 y el iniciador02 será otro hipervisor XCP-ng con el nombre hiper02 será otro hipervisor XCP-ng con el nombre hipervisor XCP-ng con el nombre hipervisor XCP-ng con el nombre hipervisor XCP-ng con el nombre hipervisor XCP-ng con el nombre hipervisor XCP-ng con el nombre hipervisor XCP-ng con el nombre hipervisor XCP-ng con el nombre hipervisor XCP-ng con el nombre hipervisor XCP-ng con el nombre

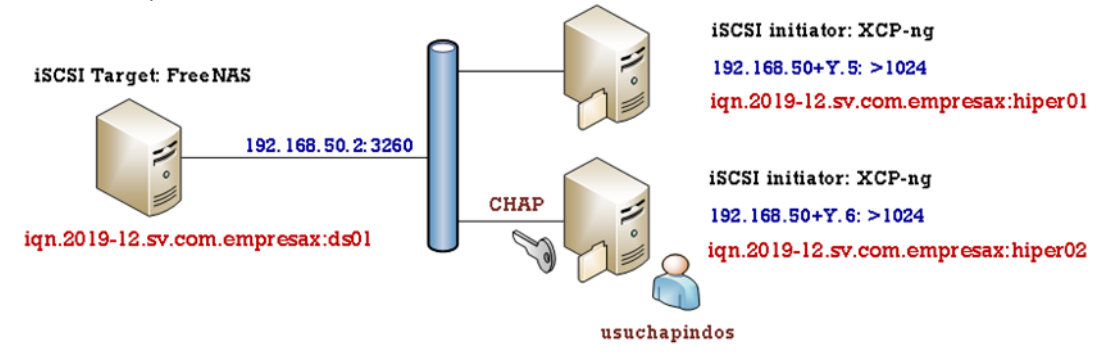

Figura 1 – Representación gráfica del cuadro 1 (elaboración propia)

En la figura 2 y el cuadro01 se detallan los parámetros de configuración del servicio iSCSI.

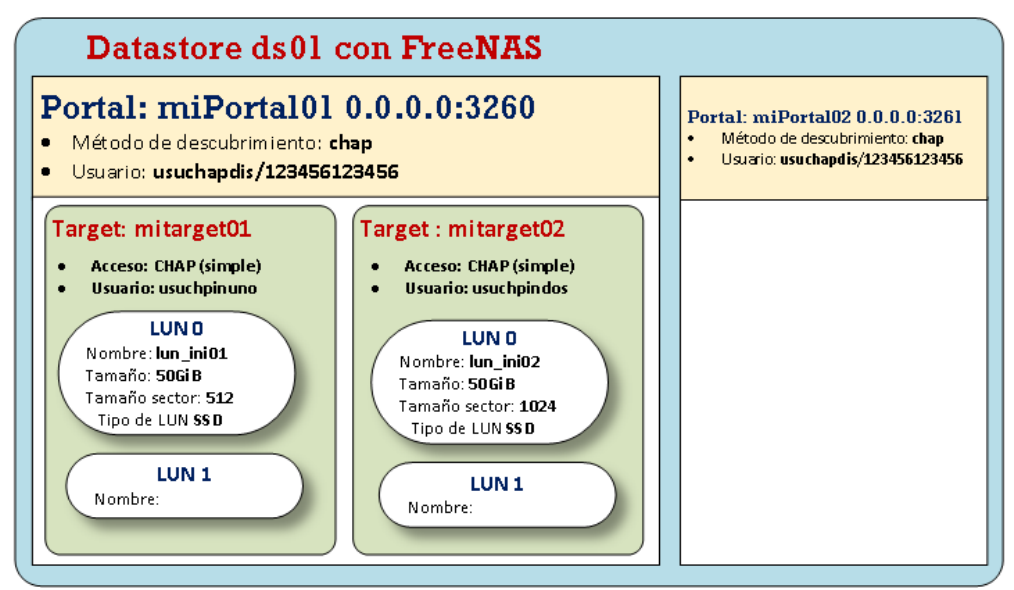

Figura 2 – Representación gráfica del cuadro 2 (elaboración propia)

Al observar el diagrama de la figura 2 de debe tener claro que:

- 1. Un datastore puede tener múltiples portales, pero cada portal posee un puerto específico, el puerto estándar para iSCSI es TCP 3260. En la guía se creará otro portal (miportal02) por si la empresa quisiera tener un portal para pruebas, por ejemplo.
- 2. Dentro de cada portal se puede crear un usuario que permite listar los targets (destinos) que están contenidos en el dicho portal, por aspectos de seguridad, en la guía se ha creado un usuario con el nombre: **usuchapdis** para listar los targets.
- 3. Cada Target puede tener accesos por usuarios, de manera que cada target podría tener diferentes usuarios, para esta guía el usuario que accede al target mitarget01 es **usuchainuno**. Mientras que el acceso al target con el nombre mitarget02 estará asignado al usuario **usuchapindos**. En la práctica se pudo asignar a cada target un LUN, pero para que el esquema se comprenda más, se realizará de esta forma.
- 4. Cada LUN dentro de los target es numerado como lo hace el protocolo SCSI con los discos reales, por lo que, la numeración comienza desde 0.

| 1. Datos para el protocolo iSCSI           |                                                  |  |  |
|--------------------------------------------|--------------------------------------------------|--|--|
| IQN del servidor iSCSI                     | iqn.2019-12.sv.com.empresay:ds01                 |  |  |
| IQN del cliente iSCSI 01                   | iqn.2019-03.sv.com.empresay:hiper01              |  |  |
| IQN del cliente iSCSI 02                   | iqn.2019-03.sv.com.empresay:hiper02              |  |  |
| 2. Datos para el portal (da                | is01 – FreeNAS)                                  |  |  |
| Nombre                                     | miPortal01                                       |  |  |
| Dirección de escucha                       | cualquier dirección IP del datastore01           |  |  |
| Puerto de escucha                          | 3260 (estándar)                                  |  |  |
| Autenticación                              | СНАР                                             |  |  |
| Usuario para discover                      | Id:1, credenciales: usuchapdis / 123456123456    |  |  |
| 3. Accesos para el portal (ds01 – FreeNAS) |                                                  |  |  |
| Se permitirá el acceso de                  | cualquier iniciador conectado a la red de la SAN |  |  |
| Comentario o Alias:                        | Acceso desde cualquier red                       |  |  |
|                                            |                                                  |  |  |

Cuadro 1 – Información para el protocolo iSCSI

| 4. Datos para el target                        |                      |                       |                     |  |
|------------------------------------------------|----------------------|-----------------------|---------------------|--|
| Nombre y alias:                                |                      | 01 / midestino01      |                     |  |
| Portal de publicación                          |                      | miPortal01            |                     |  |
| Grupo de iniciadores                           |                      | Acceso desde cualquie | r red               |  |
| Método de Autenticación                        |                      | СНАР                  |                     |  |
| ID del grupo de autenticación                  |                      | 2 (usuchapinuno / 123 | 456123456)          |  |
| 6. Medios a compartir (extend                  | ler)                 |                       |                     |  |
| Nombre:                                        |                      | lun_ini01             | lun_ini02           |  |
| Tipo de medio:                                 |                      | Dispositivo           | Dispositivo         |  |
| Nombre del dispositivo                         | miRAID01/miZvol01    |                       | miRAID01/miZvol02   |  |
| Tamaño del PV:                                 | 50 GB                |                       | 50 GB               |  |
| Tamaño de bloque:                              | 512                  |                       | 512                 |  |
| Comentario:                                    | LUN para iniciador01 |                       | LUN para iiciador02 |  |
| LUN RPM:                                       | SSD                  |                       | SSD                 |  |
| 7. Publicación de los LUN (destinos asociados) |                      |                       |                     |  |
| LUN ID                                         | 0                    |                       | 1                   |  |
| Target                                         |                      | mitarget01            | mitarget01          |  |
| LUN                                            |                      | lun_ini01             | lun_ini02           |  |

Cuadro 2 – Información de los recursos a publicar

# II. Solución al desafío del escenario de la guía.

## 1. Pasos para crear un recurso compartido por iSCSI

### **Paso 0 – Pasos previos**

- 0.1 Verifique que el equipo ds01 tenga configurado un tipo de lagg para la redundancia.
- 0.2 Verifique que el equipo ds01 tenga un RAID tipo 1+0 o similar, en estado ON-LINE
- 0.3 Verifique que haya espacio para tres volúmenes, dos de 8 GB y uno de 6 GB

### Paso 1 - Ingresar a configurar los parámetros del servicio iSCSI

| Método 1                         | Método 2          | Método 3                    |
|----------------------------------|-------------------|-----------------------------|
| Clic en menú "Servicios"         | Expanda Servicios | Clic menú "Compartido"      |
| Clic en el icono "tool" de iSCSI | Seleccione iSCSI  | Clic opción "Block (iSCSI)" |

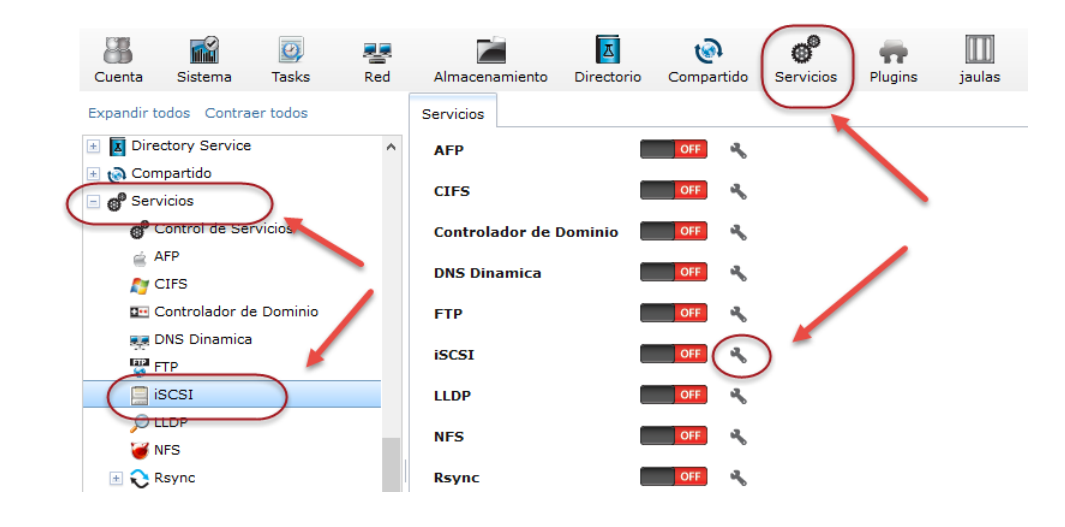

# Paso 2 – Configurar las opciones del Servidor

### 2.1 Clic en ficha "Configuración Global del Destino"

### 2.2 Complete el formulario con la siguiente información

- Nombre base: iqn.2019-12.sv.com.empresay:ds01
- Servidor iSNS: Ninguno
- Pool Available Space Threshold (%):

### 2.3 Clic "Botón guardar"

| Sharing                                   |                                          |                             |
|-------------------------------------------|------------------------------------------|-----------------------------|
| AFP (Apple) NFS (Unix) WebDAV SAMB        | A (SMB) Block (ISCSI)                    |                             |
| Configuración Global del Destino Portales | Iniciadores Acceso autorizado Destinos I | Extender Destinos asociados |
| Nombre Base:                              | iqn.2018-03.sv.com.empres.               |                             |
| Servidores iSNS:                          |                                          | i)                          |
| Pool Available Space Threshold (%)        | (i)                                      |                             |
| Guardar                                   |                                          |                             |

2.4 Verifique en la parte superior de la pantalla aparezca el mensaje "Configuración Global del Destino actualizada correctamente"

# Paso 3. Creación de los usuarios CHAP en lado de servidor iSCSI

### 3.1 Dar clic en el botón "Añadir Acceso autorizado"

3.2 Introduzca los siguientes datos:

- ID de usuario: 1
- Nombre del usuario CHAP de ingreso: usuchapdis
- Contraseña: **123456123456**
- Confirmar contraseña: 123456123456

| E | litar                  | _         | 88 |
|---|------------------------|-----------|----|
|   |                        |           |    |
|   | ID de Grupo:           | 1         |    |
|   | Usuario:               | usuchadis | i  |
|   | Secreto:               | •••••     | ì  |
|   | Secreto (Confirmar):   | •••••     | ì  |
|   | Usuario "Peer":        |           | ì  |
|   | Contraseña del "Peer": |           | ì  |
|   | Peer Secret (Confirm): |           | ì  |
|   | OK Cancelar Borrar     |           |    |

3.3 Dar clic en botón "OK"

3.4 Verificar que aparece mensaje "Acceso autorizado ha sido actualizado correctamente"

#### 3.5 Crear otro dos accesos con los siguientes datos:

- ID de usuario: 2
- Nombre del usuario CHAP de ingreso: usuchapinuno
- Contraseña: 123456123456 (deberá tener una longitud entre 12 a 16 caracteres)
- Confirmar contraseña: **123456123456**
- ID de usuario: 3
- Nombre del usuario CHAP de ingreso: usuchapindos
- Contraseña: 123456123456 (deberá tener una longitud entre 12 a 16 caracteres)
- Confirmar contraseña: 123456123456

| Editar                 | 8 | Editar                 | Ж |
|------------------------|---|------------------------|---|
|                        |   |                        |   |
| ID de Grupo: 2         |   | ID de Grupo: 3         |   |
| Usuario: usuchapinuno  | Ì | Usuario: usuchapindos  | i |
| Secreto:               | ì | Secreto:               | i |
| Secreto (Confirmar):   | Ì | Secreto (Confirmar):   | i |
| Usuario "Peer":        | ì | Usuario "Peer":        | ì |
| Contraseña del "Peer": | ì | Contraseña del "Peer": | ì |
| Peer Secret (Confirm): | ì | Peer Secret (Confirm): | i |
| OK Cancelar Borrar     |   | OK Cancelar Borrar     |   |

### 3.6 Verificar los usuarios CHAP creados

| Sharing                              |                                     |          |          |
|--------------------------------------|-------------------------------------|----------|----------|
| AFP (Apple) NFS (Unix) WebDAV S      | SAMBA (SMB) Block (iSCSI)           |          |          |
| Configuración Global del Destino Por | tales Iniciadores Acceso autorizado | Destinos | Extender |
| Add Acceso autorizado                |                                     |          |          |
| ID de Grupo                          | Usuario                             |          |          |
| 1                                    | usuchadis                           |          |          |
| 2                                    | usuchapinuno                        |          |          |
| 3                                    | usuchapindos                        |          |          |
|                                      |                                     |          |          |

# Paso 4. Creación de portales

4.1 Clic en la "Ficha Portales"

4.2 Clic en botón "Add Portal"

4.3 Llenar el formulario con la siguiente información:

- Nombre del portal (Comentarios): miPortal01
- Tipo de autenticación: CHAP
- Grupo de usuarios a conectarse (Descubrir Grupo Autorizador): 1
- Dirección IPv4 de escucha: 0.0.0.0
- Puerto de escucha: 3260

| Añadir Portal |                        |            | 36 |
|---------------|------------------------|------------|----|
|               |                        |            |    |
| Comentario:   |                        | miPortal01 | i  |
| Descubrir Mé  | todo de autenticación: | СНАР       |    |
| Descubrir Gr  | upo Autorizador:       | 1          |    |
| IP del portal |                        |            |    |
| Dirección     | 192.168.50.2 💌         |            |    |
| Puerto:       | 3260                   |            |    |
| Add extra IP  | del portal             |            |    |
| OK Cancela    | IF.                    |            |    |

Nota: En la figura aparece 192.168.50.2, pero para facilitar las pruebas de conexión, definir 0.0.0.0 4.4 Clic en botón "OK"

# 4.5 Verificar que aparece mensaje "Portal se ha actualizado correctamente"

4.6 Crear otro portal con los siguientes datos

- Nombre del portal (Comentarios): miPortal02
- Tipo de autenticación: CHAP
- Grupo de usuarios a conectarse (Descubrir Grupo Autorizador): 2
- Dirección IPv4 de escucha: **0.0.0.0**
- Puerto de escucha: 3261

| E | dita | r                     | _                |            | Ж |
|---|------|-----------------------|------------------|------------|---|
|   |      |                       |                  |            |   |
|   | Coi  | mentario:             |                  | miPortal02 | i |
|   | De   | scubrir Método de     | e autenticación: | СНАР       |   |
|   | De   | scubrir Grupo Aut     | torizador:       | 1 -        |   |
|   | IP   | del portal            |                  |            |   |
|   |      | Dirección IPv4:       | 0.0.0.0          |            |   |
|   |      | Puerto:               | 3261             |            |   |
|   |      | Borrar:               |                  |            |   |
|   | A    | dd extra IP del porta | al               |            |   |
|   | OK   | Cancelar Bo           | rrar             |            |   |

#### 4.7 Verificar los usuarios creados

| Sharing<br>AFP (Apple) NFS (Unix) Wi                                                                                    | ebdav samba (smb) E | Nock (iSCSI) |                                   |                             |
|----------------------------------------------------------------------------------------------------|---------------------|--------------|-----------------------------------|-----------------------------|
| Configuración Global del Destino Portales Iniciadores Acceso autorizado Destinos Extender Destinos asociados Add Portal |                     |              |                                   |                             |
| ID del Portal del Grupo                                                                                                 | Escuchar            | Comentario   | Descubrir Método de autenticación | Descubrir Grupo Autorizador |
| 1                                                                                                    | 192.168.50.2:3260   | miPortal01   | CHAP                              | 1                           |
| 2                                                                                                    | 0.0.0.0:3261        | miPortal02   | СНАР                              |                             |

# Paso 5 – Definir las reglas de acceso para los iniciadores

### 5.1 Clic en ficha "Iniciadores"

5.2 Clic en botón "Add iniciadores"

5.3 Completar formulario con la información del cuadro 1:

- Iniciador: ALL (nombre de la regla)
- Red Autorizada: ALL (IPv4 del iniciador)
- Comentario: "Acceso desde cualquier red"

| A | dd Iniciador               |                            | Ж |
|---|----------------------------|----------------------------|---|
|   |                            |                            |   |
|   | Iniciadores:               | ALL                        | ì |
|   | Red Autorizada:            | ALL                        | ì |
|   | Comentario:<br>OK Cancelar | Acceso desde cualquier red |   |

#### 5.4 Clic en botón "OK"

#### 5.5 Verificar que aparezca en la parte superior:

"Iniciadores ha sido actualizado correctamente"

#### 5.6 Comprobar los cambios realizados

|                  | Sharing<br>AFP (Apple) Ni | FS (Unix) WebDAV   | / SAMBA ( | (CIFS) Bloc | k (iSCSI)           |          |     |
|------------------|---------------------------|--------------------|-----------|-------------|---------------------|----------|-----|
|                  | Configuración (           | Global del Destino | Portales  | Iniciadores | Acceso autorizado   | Destinos | Ext |
|                  | Add Iniciador             |                    |           |             |                     |          |     |
|                  | ID de Grupo               | Iniciadores        | Red Autor | izada       | Comentario          |          |     |
| $\left( \right)$ | 1                         | ALL                | ALL       |             | Acceso desde cualqu | uier red |     |

# Paso 6 - Crear target y asociar ID de portal e ID de usuario CHAP

- 6.1 Seleccionar ficha "Destinos" (target)
- 6.2 Clic en botón "Add Destino"

6.3 Completar información con los siguientes datos:

- Nombre del destino: **01**
- Alias del destino: miDestino01
- ID del grupo iniciador: **1 (Acceso desde cualquier red)** Seleccionar
- Método de Autentificación: CHAP < Seleccionar (Niguno/ CHAP / CHAP mutuo)
- Número de Autenticación de Grupo: 2

### 6.4 Clic en botón OK

### 6.5 Observar mensaje "Destino ha sido actualizado correctamente."

6.6 Crear un segundo target con los siguientes datos:

- Nombre del destino: **02**
- Alias del destino: midestino02
- ID del grupo iniciador: 1 (Acceso desde cualquier red) ← Seleccionar
- Método de Autentificación: CHAP < Seleccionar (Niguno/ CHAP / CHAP mutuo)
- Número de Autenticación de Grupo: 3

| Edit                              | 38               | Edit                          | ×                |
|-----------------------------------|------------------|-------------------------------|------------------|
|                                   |                  |                               |                  |
| Nombre del destino: 01            | i                | Nombre del destino: 02        | ( <u>i</u> )     |
| Alias del destino: miDestino01    | ì                | Alias del destino: miDestino( | j2 (İ)           |
| iSCSI Group                       |                  | iSCSI Group                   |                  |
| ID del Portal del Grupo:          | 1 (miPortal01) 💌 | ID del Portal del Grupo:      | 1 (miPortal01) 💌 |
| ID del grupo iniciador:           | 1                | ID del grupo iniciador:       | 1                |
| Metodo de Autentificación:        | CHAP 🔽 🕖         | Metodo de Autentificación:    | CHAP 💌 🚺         |
| Número de Autenticación de Grupo: | 2 💌              | Número de Autenticación de    | Grupo: 3 💌       |
| Borrar:                           |                  | Borrar:                       |                  |
| Add extra iSCSI Group             |                  | Add extra iSCSI Group         |                  |
| OK Cancelar Borrar                |                  | OK Cancelar Borrar            |                  |

### 6.7 Comprobar que se hayan aplicado los cambios

| Sharing<br>AFP (Apple) NFS (Uni | x) WebDAV SAMBA      | (SMB) Block | (iSCSI)           |          |
|---------------------------------|----------------------|-------------|-------------------|----------|
| Configuración Global (          | del Destino Portales | Iniciadores | Acceso autorizado | Destinos |
| Add Destino                     |                      |             |                   |          |
|                                 |                      |             |                   |          |
| Nombre del destino              | Alias del destino    |             |                   |          |
| 01                              | miDestino01          |             |                   |          |
| 01                              |                      |             |                   |          |

# Paso 7 – Crear medio a compartir

### 7.1 Dar clic en ficha "Extender" (Media)

7.2 Dar clic en botón "Add Medio (Extent)"

7.3 Digitar los siguientes datos

- Nombre del medio: lun\_ini01
- Tipo de medio: Dispositivo
- Dispositivo: Seleccionar → miRaid01/miZvol01 (50.0 GiB)
- Serial: 1001
- Tamaño de bloque lógico: **512**
- Disable Physical Block Size Reporting: No
- Comentario: "LUN para iniciador01"
- Enable TPC: Si
- Xen initiator compat mode: No
- LUN RPM: SSD
- Solo lectura: No

| Jit                                  | <u>يم</u>                 |
|--------------------------------------|---------------------------|
| Nombre del medio:                    | lun_ini01                 |
| Tipo de medio:                       | Dispositivo 💌             |
| Dispositivo:                         | miRaid01/miZvol03 (30G) 💌 |
| Serial:                              | 1001                      |
| Tamaño de bloque logico:             | 512 -                     |
| Disable Physical Block Size Reportin | ng: 🔲                     |
| Available Space Threshold (%):       | (i)                       |
| Comentario:                          | Lun para iniciador01      |
| Enable TPC:                          | <b>I</b>                  |
| Xen initiator compat mode:           |                           |
| LUN RPM:                             | ssd 💌 🚺                   |
| Solo lectura:                        |                           |
| OK Cancelar Borrar                   |                           |

7.4 Verificar que aparezca el mensaje "Medio (Extent) ha sido actualizado correctamente"

Medio (Extent) ha sido actualizado correctamente.

### 7.5 Repetir proceso (paso 7.3) para el segundo LUN

- Nombre del medio: lun\_ini02
- Tipo de medio: **Dispositivo**
- Dispositivo: Seleccionar → miRaid01/miZvol02 (50.0 GiB)
- Serial: 1002
- Tamaño de bloque lógico: **512**
- Disable Physical Block Size Reporting: No
- Comentario: "LUN para iniciador02"
- Enable TPC: Si
- Xen initiator compat mode: No
- LUN RPM: SSD
- Solo lectura: No

| Nombre del medio:                         | lun_ini02               | ^ |
|-------------------------------------------|-------------------------|---|
| Tipo de medio:                            | Dispositivo             |   |
| Dispositivo:                              | miRaid01/miZvol03 (30G) |   |
| Serial:                                   | 1002                    |   |
| Tamaño de bloque logico:                  | 512 🔍 (1)               |   |
| Disable Physical Block Size<br>Reporting: |                         |   |
| Available Space Threshold (%):            | <i>i</i> )              |   |
| Comentario:                               | LUN para iniciador02    |   |
| Enable TPC:                               | <b>(</b>                |   |
| Xen initiator compat mode:                | 1                       |   |
| LUN RPM:                                  | ssd 💌 🛈                 |   |
| Solo lectura:                             |                         | ~ |

Nota: Si los hipervisores XCP-ng superiores a la versión 7.5 a 8.0 dan problema, usar como tamaño de bloque 512

### 7.7 Comprobar LUN creados

| Sharing             |                                                                                                    |               |                  |                            |                                             |                                  |                         |            |                              |         |             |
|---------------------|----------------------------------------------------------------------------------------------------|---------------|------------------|----------------------------|---------------------------------------------|----------------------------------|-------------------------|------------|------------------------------|---------|-------------|
| AFP (Apple) NF      | AFP (Apple) NFS (Unix) WebDAV SAMBA (SMB) Block (iSCSI)                                                      |               |                  |                            |                                             |                                  |                         |            |                              |         |             |
| Configuración (     | Configuración Global del Destino Portales Iniciadores Acceso autorizado Destinos Extender Destinos asociados |               |                  |                            |                                             |                                  |                         |            |                              |         |             |
| Add Medio (Exte     | Add Medio (Extent)                                                                                           |               |                  |                            |                                             |                                  |                         |            |                              |         |             |
| Nombre del<br>medio | Serial                                                                                                    | Tipo de medio | Ruta al medio    | Tamaño de<br>bloque logico | Disable Physical<br>Block Size<br>Reporting | Available Space<br>Threshold (%) | Comentario              | Enable TPC | Xen initiator<br>compat mode | LUN RPM | Solo lectur |
| lun_ini01           | 1001                                                                                                    | ZVOL          | /dev/zvol/miRaio | 1024                       | false                                       |                                  | Lun para<br>iniciador01 | true       | true                         | 5400    | false       |
| lun_ini02           | 1002                                                                                                    | ZVOL          | /dev/zvol/miRaio | 1024                       | false                                       |                                  | LUN para<br>iniciador02 | true       | true                         | 5400    | false       |
| lun_ini03           | 1003                                                                                                    | ZVOL          | /dev/zvol/miRaio | 4096                       | false                                       |                                  |                         | true       | false                        | SSD     | false       |

#### 7.8 Comprobación por consola

Debido a que esta estos LUN contendrán la información del cliente iSCSI, es necesario ubicar la ruta desde la consola de texto para verificar posibles errores

Digite los siguientes comandos
[root@datastore01] ~# ls /dev/zvol/
./ ../ miRaid01/
[root@datastore01] ~# ls -l /dev/zvol/miRaid01/
total 1
crw-r---- 1 root operator 0x83 Sep 15 23:43 miZvol01
crw-r---- 1 root operator 0x86 Sep 15 23:47 miZvol02
crw-r---- 1 root operator 0x88 Sep 15 23:51 miZvol03

## Paso 8 – Asignar los LUN en los target

<u>8.1 Dar clic en ficha "Destinos asociados"</u> <u>8.2 Dar clic en botón "Add Destino / Medio"</u> 8.3 Completar el formulario con los siguientes datos:

- Destino: **01**
- LUN ID: 0
- Medio (Extent): lun\_ini01

| A | Añadir Destino / Medio 🛛 🕺 |           |   |  |  |  |
|---|----------------------------|-----------|---|--|--|--|
|   |                            |           |   |  |  |  |
|   | Destino:                   | 01 💌      | i |  |  |  |
|   | LUN ID:                    | 0         |   |  |  |  |
|   | Medio (Extent):            | lun_ini01 |   |  |  |  |
|   | OK Cancelar                |           |   |  |  |  |

8.4 Dar clic en botón "OK"

8.5 Observe mensaje "Destino / medio ha sido actualizado correctamente"

#### 8.6 Asociar el lun\_ini02 con el target mitarget02

- Destino: mitarget02
  - LUN ID: **1**
  - Medio (Extent): lun\_ini02

| A | Añadir Destino / Medio 🛛 🕺 |           |   |  |  |  |  |
|---|----------------------------|-----------|---|--|--|--|--|
|   |                            |           |   |  |  |  |  |
|   | Destino:                   | 02 💌      | ì |  |  |  |  |
|   | LUN ID:                    | 1         |   |  |  |  |  |
|   | Medio (Extent):            | lun_ini02 |   |  |  |  |  |
|   | OK Cancelar                |           |   |  |  |  |  |

### 8.7 Dar clic en botón "OK"

### 8.8 Verificar que las asociaciones se hayan realizado

| Sharing                       |                   |                                                                |  |  |  |  |  |  |
|-------------------------------|-------------------|----------------------------------------------------------------|--|--|--|--|--|--|
| AFP (Apple) NFS (Unix) We     | bdav samba (sme   | Block (iSCSI)                                                  |  |  |  |  |  |  |
| Configuración Global del Dest | ino Portales Inic | iadores Acceso autorizado Destinos Extender Destinos asociados |  |  |  |  |  |  |
| Add Destino / Medio           |                   |                                                                |  |  |  |  |  |  |
| Destino                       | LUN ID            | Medio (Extent)                                                 |  |  |  |  |  |  |
| 01                            | 0                 | lun_ini01                                                      |  |  |  |  |  |  |
| 02                            | 1                 | lun_ini02                                                      |  |  |  |  |  |  |

# Paso 9 – Iniciar servicio iSCSI

| <u>9.1 Dar clic en menú Servicios</u> |
|---------------------------------------|
| 9.2 Dar clic en interruptor de iSCSSI |
| 9.3 Activar el inicio en el arranque  |

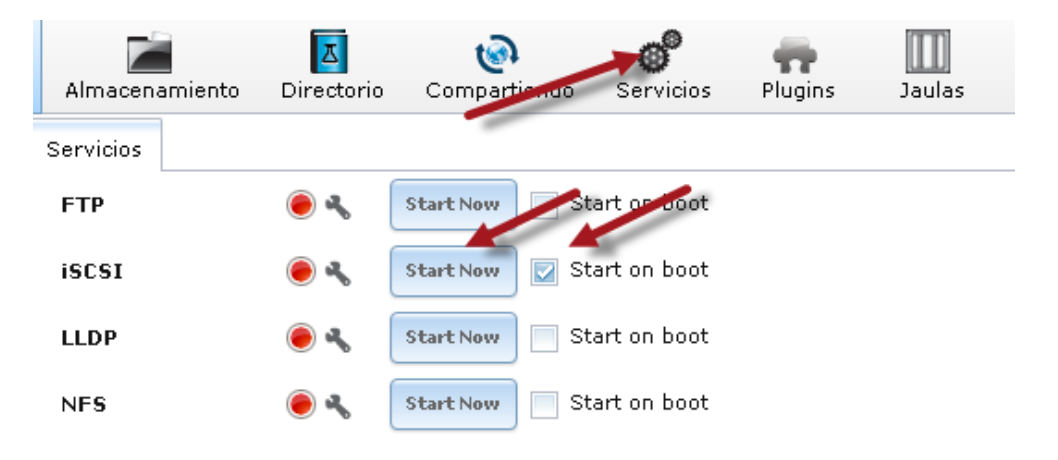

#### 9.4 Verificar que el servicio iSCSI se ejecuta correctamente

El icono color rojo debe cambiar a color verde y debe estar seleccionada la opción "Start on boot"

| FTP   | ۵   | Start Now | 📃 Start on boot |
|-------|-----|-----------|-----------------|
| iscsi | ۵ ب | Stop Now  | 📝 Start on boot |
| LLDP  | ۵   | Start Now | 📃 Start on boot |

Digitar el siguiente comando en la consola de texto

root@ds01[~]# service ctld status

ctld is running as pid 26612.

9.5 Listar los LUN disponibles

root@ds01[~]# ctladm devlist

| LUN | Backend | Size(Blocks) | BS   | Serial Number | Device     | ID   |
|-----|---------|--------------|------|---------------|------------|------|
| 0   | block   | 52428800     | 1024 | 1001 -        | iSCSI Disk | 1001 |
| 1   | block   | 52428800     | 1024 | 1002          | iSCSI Disk | 1002 |
| 2   | block   | 7864320      | 4096 | 1003          | iSCSI Disk | 1003 |

🖎 Nota: Con la opción –v se puede listar el detalle de cada LUN. ctladm devlist –v

#### 9.6 Verificar que el puerto 3260 esté en escucha

Digitar en la consola de texto cualquiera de los siguientes comandos:

| [root@datas                                         | store01]                    | ^                | # netstat -a -f inet                                                        | grep 1                           | LISTEN                                         |
|-----------------------------------------------------|-----------------------------|------------------|-----------------------------------------------------------------------------|----------------------------------|------------------------------------------------|
| tcp4                                                | 0                           | 0                | 192.168.50.2.iscsi-tar                                                      | *.*                              | LISTEN                                         |
| tcp4                                                | 0                           | 0                | localhost.9042                                                              | *.*                              | LISTEN                                         |
| tcp4                                                | 0                           | 0                | *.http                                                                      | *.*                              | LISTEN                                         |
| tcp4                                                | 0                           | 0                | *.ssh                                                                       | *.*                              | LISTEN                                         |
| tcp4                                                | 0                           | 0                | *.x11                                                                       | *.*                              | LISTEN                                         |
|                                                     |                             |                  |                                                                             |                                  |                                                |
| [root@datas                                         | store01]                    | ^                | # netstat -an -f inet                                                       | grep                             | LISTEN                                         |
| [root@datas<br>tcp4                                 | store01]<br>0               | 0                | <pre># netstat -an -f inet 192.168.50.2.3260</pre>                          | grep<br>*.*                      | <b>listen</b><br>Listen                        |
| [root@datas<br>tcp4<br>tcp4                         | store01]<br>0<br>0          | 000              | <pre># netstat -an -f inet 192.168.50.2.3260 127.0.0.1.9042</pre>           | grep<br>*.*<br>*.*               | LISTEN<br>LISTEN<br>LISTEN                     |
| [root@datas<br>tcp4<br>tcp4<br>tcp4                 | tore01]<br>0<br>0<br>0      | 0<br>0<br>0      | <pre># netstat -an -f inet 192.168.50.2.3260 127.0.0.1.9042 *.80</pre>      | grep<br>*.*<br>*.*<br>*.*        | LISTEN<br>LISTEN<br>LISTEN<br>LISTEN           |
| [root@datas<br>tcp4<br>tcp4<br>tcp4<br>tcp4<br>tcp4 | tore01]<br>0<br>0<br>0<br>0 | 0<br>0<br>0<br>0 | <pre># netstat -an -f inet 192.168.50.2.3260 127.0.0.1.9042 *.80 *.22</pre> | grep<br>*.*<br>*.*<br>*.*<br>*.* | LISTEN<br>LISTEN<br>LISTEN<br>LISTEN<br>LISTEN |

```
9.7 Visualizar el archivo de configuración del servicio iSCSI en FreeBSD
```

root@ds01:/etc # cat /etc/ctl.conf

```
tag 0x0001
        discovery-filter portal-name
        discovery-auth-group ag4pg1
        listen 192.168.50.2:3260
        option ha_shared on
}
auth-group ag4pg2 {
        chap usuchapindos "123456123456"
}
portal-group pg2 {
        tag 0x0002
        discovery-filter portal-name
        discovery-auth-group ag4pg2
        listen 0.0.0:3261
        option ha shared on
}
lun "lun ini01" {
        ctl-lun 0
        path "/dev/zvol/miRaid01/miZvol01"
        blocksize 1024
        serial "1001"
        device-id "iSCSI Disk
                                  1001"
        option vendor "FreeNAS"
        option product "iSCSI Disk"
        option revision "0123"
        option naa 0x6589cfc0000002d02bdad464c1838c79
        option insecure_tpc on
        option rpm 5400
}
lun "lun ini02" {
        ctl-lun 1
        path "/dev/zvol/miRaid01/miZvol02"
        blocksize 1024
        serial "1002"
                                  1002"
        device-id "iSCSI Disk
        option vendor "FreeNAS"
        option product "iSCSI Disk"
        option revision "0123"
        option naa 0x6589cfc0000008ecf47912ee6003cce6
        option insecure tpc on
        option rpm 5400
}
lun "lun ini03" {
        ctl-lun 2
        path "/dev/zvol/miRaid01/miZvol03"
        blocksize 4096
        serial "1003"
        device-id "iSCSI Disk
                                  1003
        option vendor "FreeNAS"
        option product "iSCSI Disk"
        option revision "0123"
        option naa 0x6589cfc00000b675fcfc84acc3996fc
        option insecure_tpc on
       option rpm 1
}
auth-group ag4tg1 3 {
        chap usuchapinuno "123456123456"
}
target iqn.2019-12.sv.com.empresay:ds01:mitarget01 {
        alias "Target 01"
```

...

### 2. Pasos para probar la conectividad del servidor iSCSI

En este paso se probará lo siguiente:

- Que el portal esté disponible vía IPv4.
- Que se pueda hacer una conexión iSCSI desde VirtualBox ejecutándose en un equipo Windows 10.
- Que el LUNO del primer target del portal puede ser reconocido como un disco duro.

### Paso 1 Probar que exista comunicación entre los dos equipos.

Enviar paquetes ICMP desde el datastore01 y el equipo Windows 10 y verificar que no haya problemas de comunicación

```
[root@datastore01] ~# ping -c 4 192.168.50+Y.155
```

```
PING 192.168.50+Y.155 (192.168.50+Y.3): 56 data bytes
64 bytes from 192.168.50+Y.155: icmp_seq=0 ttl=128 time=1.048 ms
64 bytes from 192.168.50+Y.155: icmp_seq=1 ttl=128 time=0.850 ms
64 bytes from 192.168.50+Y.155: icmp_seq=2 ttl=128 time=0.984 ms
64 bytes from 192.168.50+Y.155: icmp_seq=3 ttl=128 time=1.112 ms
```

# Paso 2 Verificar que el servicio iSCSI esté ejecutándose en el target

```
[root@datastore01] ~# service ctld status
```

ctld is running as pid 1819.

Nota: si no estuviera activo: /Panel de la izquierda / Servicios / Control de servicios / iSCSI -> ON

### Paso 3 Comprobar el socket de escucha del portal miPortal01

| ID del Portal del Grupo | Escuchar          | Comentario | Descubrir Método de autenticación | Descubrir Grupo Autorizador |
|-------------------------|-------------------|------------|-----------------------------------|-----------------------------|
| 1                       | 192.168.50.2:3260 | miPortal01 | CHAP                              | 1                           |
| 2                       | 0.0.0.0:3261      | miPortal02 | CHAP                              | 1                           |

# Paso 4 Crear un MV en VirtualBox y utilizar su el cliente iSCSI

Nota: Este paso solo es para verificar que se puede reconocer los discos duros, se escogió utilizar VirtualBox, para evitar instalar otro sistema operativo en la prueba. Posteriormente se utilizará el hipervisor XCP-ng 7.X para conectarse a mitarget01 y mitarget02 respectivamente.

### 4.1 Crear una máquina virtual en VirtualBox

La máquina virtual tendrá las siguientes especificaciones:

- Nombre de la máquina virtual: "prueba-iscsi"
- Puede utilizar cualquier sistema operativo
- No agregar disco duro
- Agregar una tarjeta controladora SATA si el asistente no la hubiera creado
- NO agregar los discos Duros a la tarjeta SATA

| General                                                                                                    | Almacenamiento                                                     |            |                                                                               |                                                  |
|----------------------------------------------------------------------------------------------------|--------------------------------------------------------------------|------------|-------------------------------------------------------------------------------|--------------------------------------------------|
| <ul> <li>Sistema</li> <li>Pantalla</li> <li>Almacenamiento</li> <li>Audto</li> <li>Red</li> <li>Puertos serie</li> <li>USB</li> <li>Carpetas compartidas</li> <li>Interfaz de usuario</li> </ul> | Árbol de almacenamiento -<br>Controlador: SATA<br>Controlador: IDE | <b>6 6</b> | Atributos<br><u>N</u> ombre:<br><u>Ti</u> po:<br>Cantidad de <u>P</u> uertos: | SATA<br>AHCI<br>I<br>Usar cache de 1/0 anfitrión |
|                                                                                                    |                                                                    | a a a a    |                                                                               |                                                  |

### 4.2 Identificar los datos de conexión:

- prueba-iscsi ← Nombre de la máquina virtual a utilizar
- storagectl SATA ← tipo de controladora
- device 0 ← número de disco
- type hdd ← tipo de dispositivo
- port 0 ← puerto
- medium iscsi ← forma en la cual se accederá al disco duro
- server 192.168.50+Y.2 ← IPv4 del target iSCSI
- target iqn.2018-03.sv.com.empresay:ds1 ← iqn del target del servidor iSICI:target
- username usuchapinuno ← nombre del usuario
- password 123456123456 ← la contraseña
- tport 3260 ← Puerto de escucha del target iSCSI
- lun 0 ← Se conectará al primer LUN del portal.

4.3 Digitar los siguientes comandos: (el último en una sola línea)

C:\> cd "Program Files\Oracle\VirtualBox\"

VBoxManage storageattach "prueba-iscsi" --storagectl SATA --device 0 --type hdd --port 0 --medium iscsi --server 192.168.50+Y.2 --target iqn.2018-03.sv.com.empresay:ds01:mitarget01 --username usuchapinuno --password 123456123456 --tport 3260 --lun 0

iSCSI disk created. UUID: 7d4609e5-6bcb-4dc5-9494-cc7579828196

#### 4.4 Comprobar que la MV recoció al disco duro

Si todo está bien en el administrador de discos aparecerá el disco y en la máquina virtual también.

| 🔴 😑 🔵 Administrador de me                                      | edios virtuales                               |                      |                      |
|----------------------------------------------------------------|-----------------------------------------------|----------------------|----------------------|
| Copiar Modificar Eliminar                                      | ☑ ☑<br>Liberar Actualizar                     |                      |                      |
| Discos duros 💿 Discos                                          | ópticos 💾 Discos flexib                       | les                  |                      |
| Nombre                                                         | Ψ                                             | Tamaño virtual       | Tamaño real          |
| 192.168.50.2   tqn.2015-06.s                                   | sv.com.empresay:datast                        | 6.00 GB              | 6.00 GB              |
| andrid4.4 lab.                                                 |                                               | 10.00.00             | 2.00 CB              |
| cliente01-disk1. Tipo (Form<br>cliente02-disk1. Conectado      | nato): Normal (ISCSI)<br>o a: prueba-iscsi    |                      |                      |
| Datastore1.vdi                                                 |                                               | 20.00 GB             | 2.25 GB              |
| disco1.vdi                                                     |                                               | 10.00 GB             | 2.68 GB 🔻            |
| Tipo:<br>Ubicación:<br>Formato:<br>Datallas da almacenamiento: | Normal<br>192.168.50.2   iqn.2015-00<br>ISCSI | 5.sv.com.empresay:da | atastore1:midestino0 |
| Conectado a:                                                   | prueba-iscsi                                  | ino jijo             |                      |
| Cifrada con clave:                                             | No cifrada                                    |                      |                      |
| UUID:                                                          | f9232810-c305-46d4-b76f                       | ca2c32768180         |                      |
| Ay <u>u</u> da                                                 |                                               |                      | <u>C</u> errar       |

Nota: El disco duro debe aparecer sin ningún mensaje de advertencia, si aparece un triángulo amarillo, significa que la conexión iSCSI no se realizó de manera satisfactoria.

# Paso 4 Crear una conexión desde equipo Windows 10 Profesional o Enterprise

4.1 Abrir el administrador de servicios Win+R, services.msc

4.2 Ejecutar el servicio del iniciador iSCSI de Microsoft

| Servicios                                                        |               |              |                | —             |        | × |
|------------------------------------------------------------------|---------------|--------------|----------------|---------------|--------|---|
| Archivo Acción Ver Ayuda 🛛 🖌                                     |               |              |                |               |        |   |
|                                                                  |               |              |                |               |        |   |
| Nombre                                                           | Descripción   | Estado       | Tipo de inicio | Iniciar sesió | n como | ^ |
| 🏟 Servicio de virtualización de Escritorio remoto de Hyper-V     | Proporciona   |              | Manual (dese   | Sistema loca  | al     |   |
| 🆏 Servicio de virtualización de la experiencia de usuario        | Proporciona   |              | Deshabilitado  | Sistema loca  | al     |   |
| 🖏 Servicio de Windows Insider                                    | Proporciona   |              | Manual (dese   | Sistema loca  | al     |   |
| Servicio del iniciador iSCSI de Microsoft                        | Administra I  |              | Manual         | Sistema loca  | al     |   |
| 🎑 Servicio del módulo de copia de seguridad a nivel de bloque 👘  | Copias de se  |              | Manual         | Sistema loca  | al     |   |
| 🔍 Servicio del sistema de notificaciones de inserción de Windows | Este servicio | En ejecución | Automático     | Sistema loca  | al     |   |
| 🧠 Servicio enrutador de SMS de Microsoft Windows.                | Enruta mens   |              | Manual (dese   | Servicio loca | al     | ~ |
| <                                                                |               |              |                |               |        | > |
| Extendido Estándar                                               |               |              |                |               |        |   |
|                                                                  |               |              |                |               |        |   |

### 4.3 Abrir la herramienta de configuración: Win+R, iscsicpl

| Propiedades de Ini                  | iciador iSCSI                            |                       |                                     | × |                                                                                    |                                                    |
|-------------------------------------|------------------------------------------|-----------------------|-------------------------------------|---|------------------------------------------------------------------------------------|----------------------------------------------------|
| Volúmenes<br>Destinos               | y dispositivos<br>De                     | RADIUS<br>etección    | Configuración<br>Destinos favoritos |   | Detectar portal de destino                                                         | ×                                                  |
| Portales de dest<br>El sistema busc | ino<br>ará destinos en los si            | iguientes portales:   | Actualizar                          |   | Escriba la dirección IP o el nombre DNS<br>que desea agregar.                      | y el número de puerto del portal                   |
| Dirección                           | Puerto                                   | Adaptador             | Dirección IP                        |   | Para cambiar la configuración predetern<br>destino, haga clic en el botón Opciones | ninada de la detección del portal de<br>avanzadas. |
|                                     |                                          |                       |                                     |   | Dirección IP o nombre DNS:                                                         | Puerto: (El predeterminado<br>es el 3260).         |
| Para agregar u<br>Detectar portal   | n portal de destino, l                   | naga clic en          | Detectar portal                     |   | 192.168.50.2                                                                       | 3260                                               |
| Para quitar un p<br>arriba y haga c | portal de destino, sel<br>lic en Quitar. | leccione la dirección | Quitar                              |   | Opciones avanzadas                                                                 | Aceptar Cancelar                                   |

| Configuración avanzada                                                                                                    |                                                                                                    | ?      | ×   |  |  |  |
|----------------------------------------------------------------------------------------------------|----------------------------------------------------------------------------------------------------|--------|-----|--|--|--|
| General IPsec                                                                                                    |                                                                                                    |        |     |  |  |  |
| Conectarse mediante -                                                                                                    |                                                                                                    |        |     |  |  |  |
| Adaptador local:                                                                                                    | Iniciador iSCSI de Microsoft                                                                                                    | $\sim$ |     |  |  |  |
| IP de iniciador:                                                                                                    | 192.168.50.253                                                                                                    | $\sim$ |     |  |  |  |
| IP del portal de destino:                                                                                                    |                                                                                                    | $\sim$ |     |  |  |  |
| CRC o suma de compro                                                                                                    | bación                                                                                                    |        |     |  |  |  |
| Resumen de datos                                                                                                    | Resumen de encabezados                                                                                                    |        |     |  |  |  |
| Para usarlo, especifique<br>destino de este iniciado<br>del sistema, a menos qu                                                                                                    | lestino y un iniciador.<br>el mismo nombre y el mismo secreto CHAP configurados en el<br>r. El nombre será de manera predeterminada el nombre de iniciad<br>le se especifique otro nombre. | de     |     |  |  |  |
| Nombre:                                                                                                    | usuchapdis                                                                                                    |        |     |  |  |  |
| Secreto de destino:                                                                                                    | •••••                                                                                                    |        |     |  |  |  |
| Realizar autenticación mutuai         Para usar CHAP mutuo, especifique un secreto de iniciador en la página Configuración o use RADIUS.         Usar RADIUS para crear credenciales de autenticación de usuario         Usar RADIUS para autenticar las credenciales de destino |                                                                                                    |        |     |  |  |  |
|                                                                                                    | Aceptar Cancelar                                                                                                    | Aplic  | tar |  |  |  |

Nota: Si tiene un error al autenticarse, puede indicarle a FreeAS que no ocupe CHAP para el descubrimiento del portal, es el paso 4.3 Tipo de autenticación: None y Grupo de usuarios a conectarse (Descubrir Grupo Autorizador): None

# Anexos.

### A. Comandos de ayuda

Para target # service ctld reload # service ctld start

[root@datastore01] ~# ctladm devlist LUN Backend Size (Blocks) BS Serial Number Device ID 10011 0 block 6291456 1024 10011 iSCSI Disk 16777216 512 10012 1 block iSCSI Disk 10012 Se puede usar la opción –v para el detalle de cada LUN [root@datastore01] ~# ctladm port -o on Front End Ports enabled [root@datastore01] ~# ctladm port -1 Port Online TypeNamepp vp WWNN0YESIOCTLioctl00 WWPN 0 0 0 0 0 0 0x500000d1bdd9b00 0x500000d1bdd9b02 1 YES INTERNAL camsim 2 YES INTERNAL kernel 0 0 0 0 3 YES INTERNAL tpc 0 0 0 0 4 YES ISCSI iscsi 2 1 0 0 [root@datastore01] ~# ctladm lunlist (7:0:0/0): <FreeBSD iSCSI Disk 0123> Fixed Direct Access SCSI-6 device (7:0:1/1): <FreeBSD iSCSI Disk 0123> Fixed Direct Access SCSI-6 device

[root@datastore01] ~# ctladm port -o off
Front End Ports disabled

#### [root@datastore01] ~# ctladm port -1

| Port | Online | Туре     | Name   | pp | vp | WWNN               | WWPN               |
|------|--------|----------|--------|----|----|--------------------|--------------------|
| 0    | NO     | IOCTL    | ioctl  | 0  | 0  | 0                  | 0                  |
| 1    | NO     | INTERNAL | camsim | 0  | 0  | 0x5000000d1bdd9b00 | 0x5000000d1bdd9b02 |
| 2    | NO     | INTERNAL | kernel | 0  | 0  | 0                  | 0                  |
| 3    | NO     | INTERNAL | tpc    | 0  | 0  | 0                  | 0                  |
| 4    | NO     | ISCSI    | iscsi  | 2  | 1  | 0                  | 0                  |

Para iniciador

# service iscsid start

Referencia para la equivalencia de RAID http://www.zfsbuild.com/2010/05/26/zfs-raid-levels/

https://www.freebsd.org/doc/handbook/network-iscsi.html

Referencia para comados iSCSI en VirtualBOX https://www.virtualbox.org/manual/ch08.html#vboxmanage-storageattach